# ]-Pager — on **Downgrading BLOX Total CMS** —

Downgrading BLOX Total CMS for InDesign

## » **Delete the Current Version**

## Step 1

Open the folder at: "\\(Server)\ tcms\_data\BLOX Total CMS for Adobe InDesign."

## Step 2

Throw away the contents so that

the above folder is empty. If you are downgrading, it means there is a problem with the version or there is something with it that you don't like. Put it in the trash.

| Name              | Date modified      | Туре        |  |
|-------------------|--------------------|-------------|--|
| resources         | 8/18/2011 10:25 AM | File folder |  |
| 🍌 Startup Scripts | 8/18/2011 10:25 AM | File folder |  |

## » **Restore the Prior Version**

## Step 1

Open the folder at: "\\ (Server)\tcms\_data\Recent-Version"

## Step 2

Move the contents of that folder to the folder at: "\\ (Server)\tcms\_data\BLOX Total CMS for Adobe InDesign."

#### Step 3

Have someone quit and relaunch Adobe InDesign.

#### Step 4

After successfully logging in, choose "BLOX Total CMS" menu and select "About..." and verify that the displayed version number is accurate.

| TCMS                                | Documents library     | Arrange by:        | Folder -       |
|-------------------------------------|-----------------------|--------------------|----------------|
| Add-ons                             | Name                  | Date modified      | Туре           |
| General Documents                   | tcms data             | 8/19/2011 11:03 AM | File folder    |
| Site Specific Scripts               | b tcms_indesign       | 6/11/2011 10:12 AM | File folder    |
| Translation Files Utilities Scripts | 退 tcms_purged         | 7/19/2011 1:06 PM  | File folder    |
| Je workstation                      |                       |                    |                |
| tcms_indesign                       |                       |                    |                |
| tcms_purged                         |                       |                    |                |
|                                     | Name                  | Date modified      | Туре           |
|                                     | Add-ons               | 6/11/2011 11:14 /  | AM File folder |
|                                     | BLOX Total CMS for A  | 8/18/2011 10:25 /  | AM File folder |
|                                     | 📕 General Documents   | 2/4/2011 11:31 A   | M File folder  |
|                                     | 🔒 RecentVersion       | 8/23/2011 10:06    | AM File folder |
|                                     | Site Specific Scripts | 2/21/2011 10:29    | AM File folder |

Translation Files

Utilities Scripts

workstation

7/3/2011 10:24 PM File folder

2/21/2011 10:29 AM File folder

2/21/2011 10:29 AM File folde